## Photo Evidence Assignment / Google Classroom

1) Join my class...

Go to Student Tools and then Google Apps for Education. Choose the "Classroom" tile. Click on the "plus" sign in the upper right corner then "Join Class". Use the codes below to enter the class you are in (all lower case)

1<sup>st</sup> per – 57n88f

3<sup>rd</sup> per- aohytlf

6<sup>th</sup> per- pjq4n8

- 2) Go to Classwork and click on the Photo Evidence assignment. Here you will see the slide show template for you to use. Look carefully at the slides to see which pose you should attach.
- 3) Click on the specific slide you want to attach the photo to and it will be highlighted. Go to the "Insert" tab then choose "Image". Your image should hopefully be in a folder called "Photo Evidence" on your desktop. Find the specific image you want and click "open" and it will drop in place.
- 4) Somewhere on the slide please LABEL the name of the pose, example: Eagle Pose. Double check that it is from the right category as described on the Yoga Photo Evidence ½ sheet of paper you received in class. Here is the chart from that form...

| LIST A        |        |
|---------------|--------|
| 2 FLOOR       | 1.     |
|               | 2.     |
| 2 STANDING    | 3.     |
|               | 4.     |
| 1 MOST        | 5.     |
| PROUD         |        |
|               | LIST B |
| 1 BALANCE     | 6.     |
| 1 BACK        | 7.     |
| 1 FLEXIBILITY | 8.     |
| 1 UPPER       | 9.     |
| BACK          |        |
| 1 MOST        | 10.    |
| PROUD         |        |
|               |        |
|               |        |

5) The slides save in the template automatically. When you are confident you have the slides in the right place submit the slide show to me and I will see that it is turned in <sup>(2)</sup>